## Binogi Support

Base de connaissances > My Binogi Account > Changing Schools

## **Changing Schools**

Catherine Connors - 2022-10-04 - My Binogi Account

To change your school assignment on <u>Blnogi.ca</u>, select the "gear" icon In the upper right hand corner of the webpage and scroll down to "School and Class".

×

Type the name of your school in the field next to "School". As you type, a list of school names should appear in the dropdown menu. Select your school.

×

Using the drop down menu, select your "Class". Be certain to click "Save".

×

When you have saved your new school and class, you will receive a message telling you that need to be "accepted" at the new school.

×

The final step is for your teacher to "accept" you as a student at your new school. Teachers can manage user requests on the teacher site of <u>Binogi.ca</u>.